### Overview

- ALL iO users can perform receipts for goods or services ordered within your organization.
- Receipts are required for ALL purchases, not just purchases \$3,000+.
- Receiving is required by all Procurement Requesters once goods are delivered or services are rendered. Leverage this job aid to create a receipt once you have the goods in your possession or services have been completed.
- Receiving is the process Rice University will use to log which items on a purchase order arrived in a delivery. Right after the order arrives, the Procurement Requester will verify the quantity and type of product received.
- Who can do receiving?
  - There are two people that can do receiving for the requisition: the Preparer (person that created the Requisition) or Requester (person that is designated as the Requester by the person that created the Requisition).
- **Please note:** You can create a receipt the moment a PO is created. Receipts are not a signal that an invoice was received or is available posting the receipt means you have received the good/service. If Receiving is not done then the supplier will not be paid when the invoice is posted.
- If needed, you can partially receive on a PO, and later create an additional receipt to complete receiving.
- Each receipt should only have one PO associated with it.
  - Correct: Receipt 10058  $\rightarrow$  X03000074
  - Incorrect: 10058  $\rightarrow$  X03000074 and X03000075

### **Table of Contents**

Page 2: Navigating to My Receipts

Page 3: Creating a Receipt

Page 5: Process a Return or Correct Receipt

## Change Log

| Date       | Change            | Description                    |
|------------|-------------------|--------------------------------|
| 10/25/2021 | Add functionality | Update receipt process and add |
|            |                   | Return Receipt functionality   |

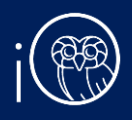

# I. Navigating to My Receipts

- 1. The My Receipts task can be accessed two ways:
  - a. (Option I) Click the **Navigator** icon in upper left-hand corner of the iO landing page.

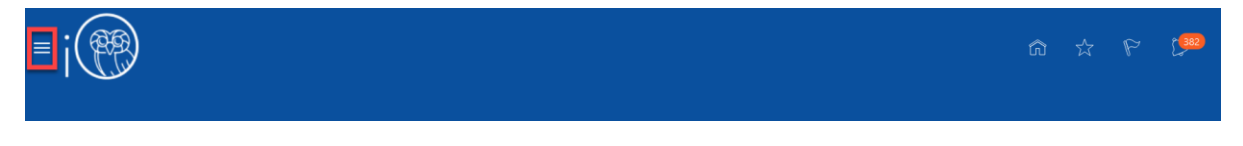

i. Under the **Procurement** section, click the drop-down arrow, and select **My Receipts** from the drop-down list.

| $\leftarrow$                                                 |                     | St                             | now More |
|--------------------------------------------------------------|---------------------|--------------------------------|----------|
| Budgetary Control                                            |                     |                                | ~        |
| Cash Management                                              |                     |                                | ~        |
| Fixed Assets                                                 |                     |                                | ~        |
| Lease Accounting                                             |                     |                                | ~        |
| Student Center                                               |                     |                                | ~        |
| Academics                                                    |                     |                                | ~        |
| Academic Tools                                               |                     |                                | ~        |
| Expenses                                                     |                     |                                | ~        |
| Procurement U Purchase Requisitions Wy Receipts Wy Suppliers | Purchase Agreements | Purchase Orders       Catalogs |          |
| My Enterprise                                                |                     |                                | ~        |
| Tools                                                        |                     |                                | ~        |

b. (Option 2) Under the **Procurement** tab on the home page, scroll down and click on the **My Receipts** tile on the main page.

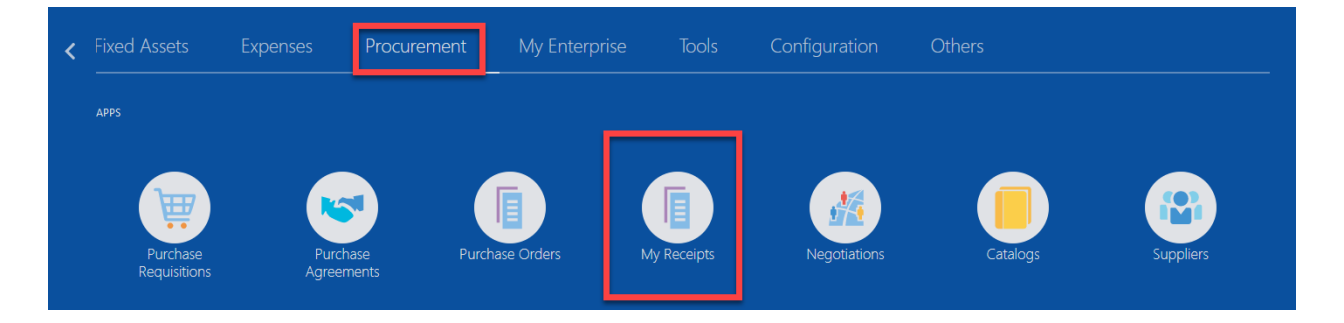

## 2. Create a Receipt

- Once you enter the My Receipts page, search for the PO you wish to receive on. Remember: goods must be delivered/services must be rendered. Populate the following fields in the Search area to easily find the PO:
  - a. Requester: the name of the person who requested the goods/services (must be the person entered as the Requester on the Requisition for this search field). Note: you can do receiving for any PO for which you were the Requester (populated in the Requester field on the Requisition) or Preparer (person physically logged in to iO completing the requisition this would be the Entered By field). You can enter just Requester or Entered By you do not have to enter both.
  - b. Items Due: Select Any time
  - c. Requisitioning BU: Select GENERAL
  - **d. Purchase Order:** Enter the Purchase Order nu mber associated with the goods/services or leave this field blank to view all POs available for receiving.
  - e. Then, click Search:

| teceive Items ⑦      |   |                             |                    |
|----------------------|---|-----------------------------|--------------------|
| ▲ Search             |   |                             | Advanced Saved Sea |
| ** Requester Kissel, | • | Requisitioning BU GENERAL V |                    |
| ** Entered By        | • | Purchase Order X03000074    | •                  |
| Requisition          |   | Transfer Order              | •                  |
| Items Due Any time   | × |                             |                    |

f. To save your search criteria select the Save button. Enter a default name and select OK. You have the option of defaulting these options when you open the page by selecting Set as Default.

| Create Saved Search X  |
|------------------------|
| * Name                 |
| Saved Search Name Here |
| 🖌 Set as Default       |
| Run Automatically      |
| OK Cancel              |

2. Highlight the PO line.

#### Search Results

| , | /iew ▼ Format ▼ | Freeze 🔛 Detach 🚽 Wrap Receive |      |                                   |            |              |          |            |         |                |                 |
|---|-----------------|--------------------------------|------|-----------------------------------|------------|--------------|----------|------------|---------|----------------|-----------------|
|   | Requisitioning  | Doguisition                    | Line | Item Description                  | Sumplier   | Need by Date | Ordered  |            |         | Durahasa Ordan |                 |
| Ē | BU              | Requisition                    | Line |                                   | Supplier   | Need-by Date | Quantity | UOM Name C | urrency | Purchase Order | Inalister Order |
|   | GENERAL         | REQ0000052                     | 1    | HP Paper 8.5x11 Office 20 lb 1 Re | Amazon.com | 01/06/2021   | 10,000   | EA         |         | X03000074      |                 |
|   | Rows Selected 1 | Columns Hidden                 | 13   |                                   |            |              |          |            |         |                |                 |

### 3. Click **Receive.**

| Se     | earch Results   |                |              |                                   |            |              |          |                   |                |                |
|--------|-----------------|----------------|--------------|-----------------------------------|------------|--------------|----------|-------------------|----------------|----------------|
| ,      | view ▼ Format ▼ | 3 III Freez    | e 📄 Detach 🚽 | Wrap Receive                      |            |              |          |                   |                |                |
| Requis | Requisitioning  | Deguiaitien    | Line         | Item Description                  | Supplier   | Need by Date | Ordered  |                   | Durchase Order | Transfer Order |
|        | BU              | Requisition    | Line         | item Description                  |            | Need-by Date | Quantity | UOM Name Currency | Purchase Order | Transfer Order |
|        | GENERAL         | REQ0000052     | 1            | HP Paper 8.5x11 Office 20 lb 1 Re | Amazon.com | 01/06/2021   | 10,000   | EA                | X03000074      |                |
|        | Rows Selected 1 | Columns Hidden | 13           |                                   |            |              |          |                   |                |                |

4. **GOODS:** For goods, select **Show Receipt Quantity** if you would like to see the remaining quantity available for receiving against the PO. In the **Quantity** field, enter the quantity received. Note: If partial shipments are received then you can post multiple receipts against the PO until the PO is fully received.

| el     | Sub <u>m</u> it <u>C</u> anc                                                            | Create Receipts ⑦ |         |                                     |               |               |         |                           |                           |             |                                         |                                                                                                    |                                      |
|--------|-----------------------------------------------------------------------------------------|-------------------|---------|-------------------------------------|---------------|---------------|---------|---------------------------|---------------------------|-------------|-----------------------------------------|----------------------------------------------------------------------------------------------------|--------------------------------------|
|        | Actions 💌 View 💌 Format 💌 🥒 💯 🔢 Freeze 📓 Detach 👴 Wrap Remove Lin Show Receipt Quantity |                   |         |                                     |               |               |         |                           |                           |             |                                         |                                                                                                    |                                      |
| R<br>B | Note                                                                                    | Packing Slip      | Waybill | * Transaction<br>Date               | Invoiced      | Received      | Ordered | Currency                  | Receips<br>UOM Name       | ' Quantity  | Supplier Item                           | Item Description                                                                                                    | Requisition                          |
| G      | Ē                                                                                       |                   |         | 02/19/2021                          | 0             | 0             | 10,000  | •                         | EA                        | 10,000      | B0090YJBYS                              | HP Paper 8.5x11 Offic                                                                                                    | REQ0000052                           |
| >      |                                                                                         |                   |         |                                     |               |               |         |                           |                           |             |                                         |                                                                                                    | <                                    |
| 2      | Note                                                                                    | Packing Slip      | Waybill | * Transaction<br>Date<br>02/19/2021 | Invoiced<br>0 | Received<br>0 | Ordered | how Receipt Q<br>Currency | Receip:<br>UOM Name<br>EA | el Wrap Rei | Freeze Detach Supplier Item B00900YJBYS | Format   Format  Format Format  Format Format  Format  Format  Format  Format  Format  Format  Format  Format  Format  Format  Format Format  Format Format  Format  Format  F | Actions  View Requisition REQ0000052 |

**5. SERVICES:** For services, populate the quantity field with the total dollar amount of services rendered. For example, if there were \$693 worth of services rendered for cleaning, type in \$693 under quantity. The USD illustrates this is a receipt for dollar amount.

| 0                                                                                        | reate Receipts ⑦ |                  |                                    |                               |                   |                      |                               |  |  |  |
|------------------------------------------------------------------------------------------|------------------|------------------|------------------------------------|-------------------------------|-------------------|----------------------|-------------------------------|--|--|--|
| Actions 👻 View 👻 Format 👻 🧨 🚰 🥅 Freeze 📓 Detach 🚽 Wrap Remove Line Show Receipt Quantity |                  |                  |                                    |                               |                   |                      |                               |  |  |  |
|                                                                                          | Requisition      | Item Description | Receipt * Quantity UOM Name Curren | * Transaction Way<br>Date Way | bill Packing Slip | Requisitioning<br>BU | Purchase Order Transfer Order |  |  |  |
|                                                                                          | REQ0000006       | X0252248         | 693 USD                            | 07/27/2021                    |                   | GENERAL              | X03001947                     |  |  |  |
|                                                                                          | Columns Hide     | den 15           |                                    |                               |                   |                      |                               |  |  |  |

Please note: If you perform a partial receipt, the Receive Items Search page will NOT show the amount left to receive. It always reflects the amount of the original order.

6. Select Submit.

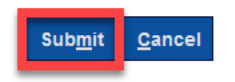

7. Click **OK**. Your receipt is submitted.

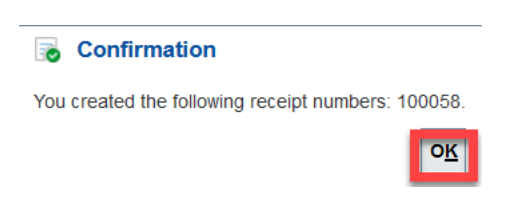

# 3. Process a Return or Correct a Receipt

Process a Return to return an item to the supplier. You have the option to enter a complete or partial return. If you are returning only part of a receipt line, the return quantity will be less than the receipt quantity. If you are returning the entire receipt line, then the return quantity will equal the received quantity. Select Correct when the incorrect receipt quantity was entered in iO.

 From the My Receipts select the notebook icon on the right of the screen to open Manage Receipts.

| ≡;                                                 | 白 ☆ 戸 🜻 📧~                     |
|----------------------------------------------------|--------------------------------|
| Receive Items ⑦                                    | Manage Receipts                |
| ▶ Search                                           | Advanced Saved Search Saved Se |
| Search Results                                     |                                |
| View 🔻 Format 🔻 🎢 🦷 Freeze 🔛 Detach 📣 Wrap Receive |                                |
| Reauisitionina                                     | Ordered                        |

- 2. Search for the Receipt you would like to return/correct once you enter the Manage Receipts page.
  - b. Receipt: The receipt number to be processed
  - c. Requisition: To view all receipts entered against a specific requisition
  - d. Items Received: Select Any time
  - e. Requisitioning BU: This selection will always be General
  - f. Purchase Order: To view all receipts entered against a specific PO
  - g. Transfer Order: leave this option blank

| ≡i                |               |                   |   |                                      |
|-------------------|---------------|-------------------|---|--------------------------------------|
| Manage Receipts ⑦ |               |                   |   | Done                                 |
| ▲ Search          |               |                   |   | Advanced Saved Search All Receipts 🖌 |
| Receipt           |               | Requisitioning BU | ~ |                                      |
| Requisition       |               | Purchase Order    |   | •                                    |
| Items Received    | Last 7 days 🗸 | Transfer Order    |   | •                                    |
|                   |               |                   |   | Search Reset Save                    |

### 4. Select the line of the receipt that needs to be returned or corrected.

| Actions • View • | Format 🔻   | <del>الل</del> و<br>الار | Freeze Detach              | Wrap Return      | Correct  |          |          |              |                  |                |   |
|------------------|------------|--------------------------|----------------------------|------------------|----------|----------|----------|--------------|------------------|----------------|---|
| Requisitioning   | Pessint    | pt                       | Itom Decorintion           | Supplier         |          | Received |          | Receipt Date | Burebace Order   | Transfor Order |   |
| BU               | Receipt    |                          | tem Description            |                  | Quantity | UOM Name | Currency | Receipt Date | e Parchase order | fransier Order |   |
| GENERAL          | 103414     | 2                        | partial receipt test 2     | Office Depot Inc | 90       | EA       |          | 10/25/2021   | X03006782        |                | ^ |
| GENERAL          | 103415     |                          | Test 4 of Postapproval – I | Office Depot Inc | 100      |          | USD      | 10/25/2021   | X03006779        |                | Ŧ |
| 4                |            |                          |                            |                  |          |          |          |              |                  |                |   |
| Rows Selected 1  | Columns Hi | dden 6                   | 3                          |                  |          |          |          |              |                  |                |   |

### 5. RETURN: Enter the Return Quantity, Reason and RMA if applicable. Select Submit.

| Return Recei         | pts ⑦    |                        |                   |                                           |                      |           |        | Sub <u>m</u> it | <u>C</u> ancel |
|----------------------|----------|------------------------|-------------------|-------------------------------------------|----------------------|-----------|--------|-----------------|----------------|
| Actions • View •     | Format 🔻 | 💉 🎵 💷 Freeze 📓         | Detach 🚽 Wrap Ren | nove Line                                 |                      |           |        |                 |                |
| Requisitioning<br>BU | Receipt  | Item Description       | Supplier          | Received<br>Quantity UOM Name             | * Return<br>Quantity | Reason    | RMA    | Note            |                |
| GENERAL              | 103414   | partial receipt test 2 | Office Depot Inc  | 90 EA                                     | 50                   | Rejects 💌 | 123456 | Ē               |                |
|                      |          |                        | The re            | onfirmation<br>turn transaction was creat | ed.<br>K             |           |        |                 |                |

6. **CORRECT**: Enter the quantity in the **Correct Quantity** field and select **Submit**. If you have entered a DUPLICATE receipt, you can enter a quantity or cost of 0.

| Correct Receipts ② |                      |           |                        |                                           |                   |          |                    | Sub <u>m</u> it <u>C</u> ancel |
|--------------------|----------------------|-----------|------------------------|-------------------------------------------|-------------------|----------|--------------------|--------------------------------|
|                    | View 🔻 Format 🔻      | ቻ 🏢 Freez | ze 📓 Detach 👹 Wrap     | Remove Line                               |                   |          |                    |                                |
|                    | Requisitioning<br>BU | Receipt   | Item Description       | Supplier                                  | Received          |          | * Correct Quantity |                                |
|                    |                      |           |                        |                                           | Quantity UOM Name | Currency | correct quantity   |                                |
|                    | GENERAL              | 103414    | partial receipt test 2 | Office Depot Inc                          | 90 EA             |          | 80                 |                                |
|                    |                      |           |                        | Confirma<br>The correction tr<br>created. | ransaction was    |          |                    |                                |